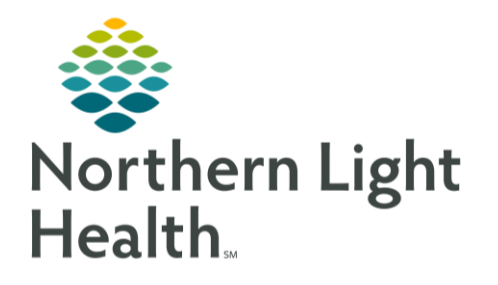

From the Office of Clinical Informatics BCMA Practice RN/MA Scenario Workbook August 14, 2023

The BCMA Scenario Workbook will provide clinicians an opportunity to practice and refine skills by using a wide range of scenarios. It is important to follow the instructions below, so that the medications will fire the correct alerts on the test patients.

### Accessing the Train Domain

### **<u>STEP 1</u>**: Within **eCoach**, select the **Additional Resources** dropdown, then select **Train Domain**.

 eCoach is a toolbar button in Cerner Millennium system where you can access education materials.

| eCoach                                       |              |                            |             | 🔀 Full screer               | n 📑 Print  | 2 minu رم    | ites ago |
|----------------------------------------------|--------------|----------------------------|-------------|-----------------------------|------------|--------------|----------|
| A 🗎 📥 🔍 🔍 100% 🔹 🔿 🗠 🖉                       | 3            |                            |             |                             |            |              | _        |
| eCoach                                       | LearningLIVE |                            |             |                             |            |              | ^        |
| Clinical Informatics Introduces "Correct the | e Record"    |                            |             | Additional Resources        | Tech Sup   | oport Q      |          |
|                                              |              | Cerner Mi                  | illennium 🗸 | Current Project Education   |            |              |          |
|                                              | CI Educ      | ation Portal Specialty Lin | View All    | PromisePoint                |            | View All     |          |
| MCH ED Nurse Admit<br>to Hospital Workflow   | ks           |                            |             | Train Domain                |            | otion Manual |          |
|                                              | Acute N      | urse 🖹                     |             | Provider Class Evaluation   | Correction | Mariuai      |          |
| Maine Coast ED                               | Acute Pr     | rovider & Specialty Care   |             | All Other Class Evaluations | ecklist 🗎  |              |          |

- **<u>STEP 2</u>**: The train domain link will open the Millennium Storefront. Click the **PowerChart** icon.
- **<u>STEP 3</u>**: Enter the **Username and Password**.
  - This can be found on the BCMA Practice Sign Ons\_Patients

#### Accessing Patient Chart

- **<u>STEP 1</u>**: Type the **FIN** of the test patient selected.
- **STEP 2:** Select **Patient Care** from the Assign a Relationship box. Click **OK**.

### Adding Orders to a Patients Chart

- **<u>STEP 1</u>**: Select the **AMB Nursing 2018** workflow Mpage and navigate to the **Problem List** component.
- <u>NOTE</u>: Due to the Train environment, we will need to add diagnoses on our patients for the BCMA practice today, however, this is normally a Providers responsibility.

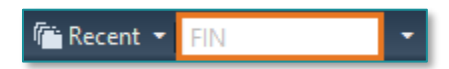

**<u>STEP 2</u>**: Select **This Visit** in the drop down next to Add as. In the search field add:

- Well adult exam Z00.00
- Asthma with exacerbation J45.901
- Headache R51.9
- Other acute post-procedural pain G89.18
- **STEP 3:** Pull in the **Primary Care Quick Orders** mPage using the **Plus Sign** to open the **New View** tab and scroll down to select the **Primary Care Quick Orders**.

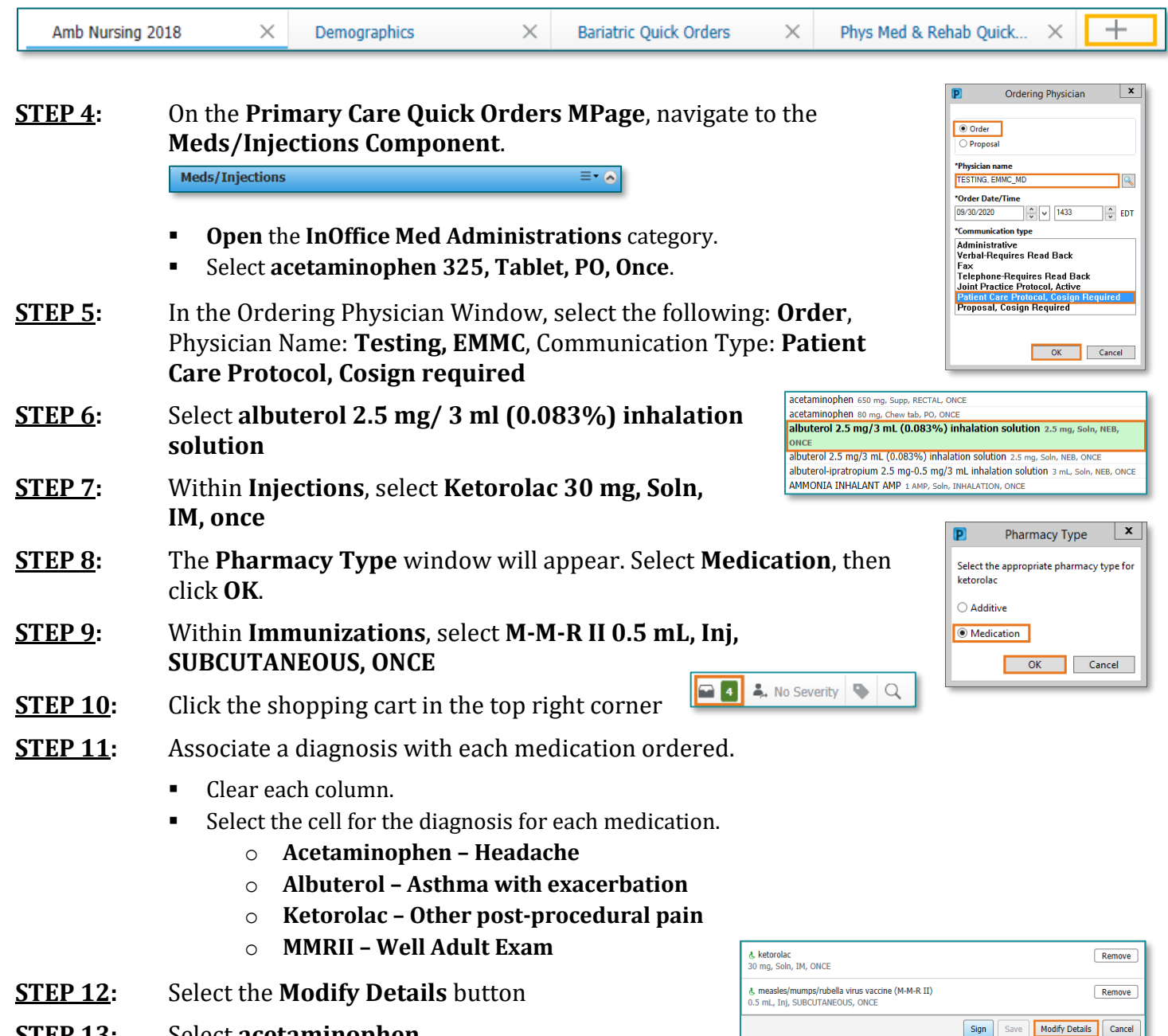

**STEP 13**: Select **acetaminophen** 

| <u>STEP 14</u> : | In the scratch pad window, modify the dose: <b>replace</b> 325 by typing 650                                                                |  |
|------------------|----------------------------------------------------------------------------------------------------|--|
|                  | *Dose: 325 before *Dose: 650 after                                                                                                    |  |
| <u>STEP 15</u> : | Click the Requested Start Date/Time                                                                                                    |  |
|                  | field to the current time. Type <b>T</b> in the date field and <b>N</b> in the time field to update the First Administration date and time. |  |
| <u>STEP 16</u> : | Select Albuterol - update the Requested Start Date/Time field as above.                                                                     |  |
| <u>STEP 17</u> : | Select <b>ketorolac</b>                                                                                                    |  |
| <u>STEP 18:</u>  | Modify the dose by typing 15                                                                                                    |  |
| <u>STEP 19</u> : | Update the <b>Requested Start Date/Time field</b> as above.                                                                                 |  |
| <u>STEP 20</u> : | Select M-M-R II 0.5 mL, Inj – update the Requested Start Date/Time field as above.                                                          |  |
| <u>STEP 21:</u>  | Click <b>Sign</b>                                                                                                    |  |

Please continue onto the next page to start BCMA scenarios.

# Understanding BCMA Workflow

When using Barcode Medication Administration (BCMA), the Medication Administration Wizard (MAW) and MAR will be used to determine what medications are due and when. When a RN/LPN/MA or provider are ready to retrieve the medication, the MAR should be reviewed. Scanning of the patient identifier and medication will happen **prior** to administration of the medication. This ensures the 5 rights of medication safety are in place: the right patient, right dose, right drug, right time, right route, at the right bedside.

<u>IMPORTANT</u>: It is important to note the single patient task list will not be used when documenting medication within the primary care practices. However, it can be used to unchart medications, when needed.

# Scenario 1: Underdose Warning

- Verbally and Visually verify the correct patient chart is open by looking at the patient information in the banner bar.
- Open the Medication Administration Wizard (MAW) from the top toolbar within the patient's chart.
- Scan the patient identifier barcode from the test patient selected. The FIN above the barcode should match the FIN within the chart that is opened.
- Scan Acetaminophen 325mg on your medication sheet. acetaminophen 325mg tablet

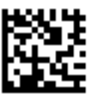

00904-1982-61

- An **underdose warning appears**.
- Under the **Qualifications** column, the indication will say underdose.

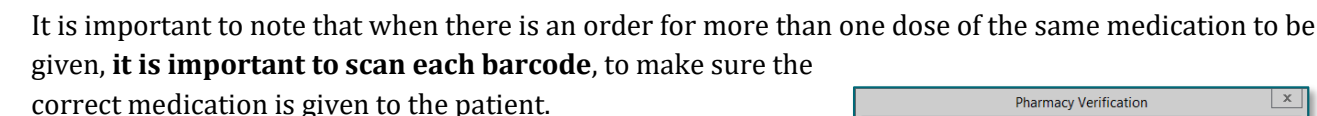

- **Scan** the **medication barcode** again.
- > Click **Yes** to **bypass** the Pharmacy Verification screen.
- > The warning will be satisfied.
- > The scanned medication has a missing order detail, which is indicated by the blue circle/white x.
- Click the yellow **Result Column**.
- > A new window will open.
- > There is a required field highlighted in yellow.
  - Fill in the **indication: fever**
- Click OK.

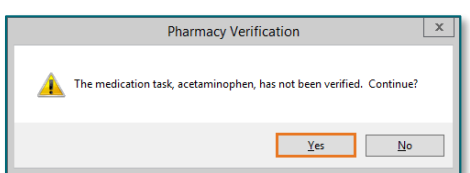

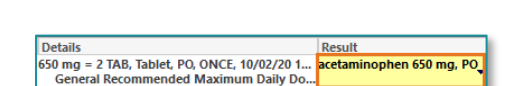

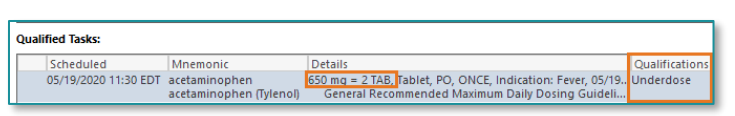

Medication Administration

## Scenario 2: Self- Administered Treatment

There are times when medications are patient self-administered. This can be changed within the administration window.

albuterol

➢ From your medication sheet, scan albuterol 2.5/3ml NEB.

albuterol 2.5mg / 3mL NEB (UD)

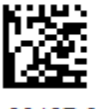

00487-9501-01

| 2.5 mg = 3 mL, Soln, NEB, ONCE, 05/18/20 15:. | albuterol 2.5 mg, NE8 |
|-----------------------------------------------|-----------------------|
| General Recommended Maximum Daily Do.         | 5                     |

- > Click **Yes** to **bypass** the Pharmacy Verification screen.
- Click in the results column, even though it is not yellow.
- The \*Performed by: will default to your name. If the patient has administered his/her own medication, please do the following:
  - $\circ\quad$  Type within Performed by: Patient, Self Admin
- Click **OK**.

| E                                 | Charting for: TRAIN, NLCL1                                                                                                    |
|-----------------------------------|----------------------------------------------------------------------------------------------------|
| ेख कीत<br>albut<br>3 mL, 1<br>Ger | (중 관화)<br>erol-ipatropium<br>erol. Patropium<br>erol. NEB, ONCE, Indication: Wheesing, 04/23/20 11:30:00 EDT<br>erral Recommended Maximum Daily Dosing Guidelines: Nebuilzed Dose: (Adults and |
| *Perf                             | ormed date / time : 04/23/2020                                                                                                    |
|                                   | *Performed by: PATIENT , SELF ADMIN                                                                                                    |
|                                   | Witnessed by :                                                                                                    |

## Scenario 3: Administering a Medication with Missing Information

Scan measles/mumps/rubella vacc 0.5ml below.

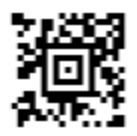

- > Click Yes to bypass the Pharmacy Verification screen
- Click within the yellow Result column
- ➤ The following are required fields:
  - Lot Number: *enter* 1234
  - Manufacturer: *choose Akorn Inc*
  - Expiration Date: enter 09/01/2024
  - Site: *left deltoid*
- ➢ Click OK.

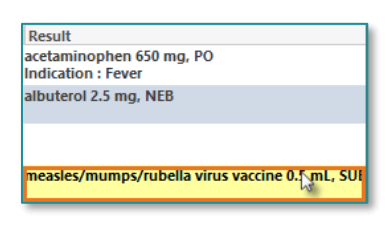

### Scenario 4: Overdose Warning

Scan ketorolac 30mg / 1ml INJ Vial

ketorolac 30mg / 1 mL INJ Vial (UD)

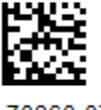

70860-0701-01

- > An Incorrect Dose Warning appears. Click OK
- > Click **Yes** to **bypass** the Pharmacy Verification screen.
- <u>NOTE</u>: The red bold font for this medication and the sign button dithered out, is an indication that there is an overdose of this medication.
- Click within the yellow Result column to fill in the missing charting details.
- Indication: Pain
- Site: Left Deltoid
- > <u>Do not click</u> OK
- The dose will have to be adjusted to what the patient received in the office.
- If the order was written for 15 mg, then it can be documented by changing the dose next within this window:
  - Next to Ketorolac: change **30 to 15**
- Volume: enter .5
- Following the order sentence within the title bar of this window.
- Click Sign

| Warning                                                                                                    | x |
|----------------------------------------------------------------------------------------------------|---|
| ketorolac 30 mg / 1 mL is not the correct dose as indicated on the order<br>profile.<br>The correct ordered dosage is ketorolac 15 mg. |   |
| ОК                                                                                                    |   |

| -                                                                                                    | Charti                            | ng for: TR                            | AIN, BCMANH                                                      | IG                               | -                    |                        |
|----------------------------------------------------------------------------------------------------|-----------------------------------|---------------------------------------|------------------------------------------------------------------|----------------------------------|----------------------|------------------------|
| ທີ່ຜ <b>້ 2</b><br><b>ketorolac</b><br>15 mg = 0.5 mL, Soln, IM<br>8:00:00 EDT<br>Do not give other NSAIE                                                                                                    | l, ONCE, Other<br>Ds within 6 hor | r acute postp<br>urs of Ketoro        | rocedural pain, 06<br>ac administration                          | 5/20/22 8:00:00<br>. Do not give | ) EDT, O<br>: Ketoro | 6/20/22<br>Ilac within |
| *Performed date / tim<br>*Performed b                                                                                                    | ne: 10/12/20                      | 022<br>AMBRN118                       | ▲ 1351                                                           | ED                               | Г                    |                        |
| Witnessed b                                                                                                    | y:                                |                                       |                                                                  | 4                                |                      |                        |
| Primary Pain                                                                                                    | ndication: Pa                     | ain                                   |                                                                  | Trend<br>Trend                   |                      |                        |
|                                                                                                    |                                   |                                       |                                                                  |                                  |                      |                        |
|                                                                                                    |                                   | · · · · · · · · · · · · · · · · · · · |                                                                  |                                  |                      |                        |
| *ketorolac (Toradol):                                                                                                    | 15                                | mg                                    | Volume :                                                         | 0.5                              | ml                   |                        |
| *ketorolac (Toradol):<br>Diluent : <pre> </pre>                                                                                                    | 15                                | mg<br>V                               | Volume :                                                         | 0.5                              | ml                   |                        |
| *ketorolac (Toradol):<br>Diluent : <a href="https://www.engliship-to-state-state-</th> <td>15</td> <td>mg<br/>✓<br/>✓ *Site :</td> <td><ul> <li>✓ Volume :</li> <li>ml</li> <li>Left Deltoid</li> </ul></td> <td>0.5</td> <td>ml</td> <td></td> | 15                                | mg<br>✓<br>✓ *Site :                  | <ul> <li>✓ Volume :</li> <li>ml</li> <li>Left Deltoid</li> </ul> | 0.5                              | ml                   |                        |
| *ketorolac (Toradol):<br>Diluent: <none><br/>*Route: M<br/>Not Given</none>                                                                                                    | 15                                | mg<br>v<br>v<br>*Site :               | <ul> <li>Volume :</li> <li>ml</li> <li>Left Deltoid</li> </ul>   | 0.5                              | ] ml                 |                        |
| *ketorolac (Toradol):<br>Diluent: <none><br/>*Route: IM<br/>Not Given<br/>Reason:</none>                                                                                                    | 15                                | mg<br>v<br>site :                     | Volume :<br>ml                                                   | 0.5                              | ] ml                 |                        |
| *ketorolac (Toradol):<br>Diluent : <none><br/>*Route : IM<br/>Not Given<br/>Reason :<br/>Comment</none>                                                                                                    | 15                                | mg<br>v<br>site :                     | Volume :<br>ml                                                   | 0.5                              | ] ml                 |                        |